## 2024 届毕业生生源信息和电子简历填报指南

各位 2024 届毕业生:

今年的就业工作已全面启动,根据广东省教育厅的相关要求, 现开展个人信息的收集和上报工作。毕业生生源信息上报是非常 重要的基础性工作,准确的生源信息是毕业生就业方案填报、线 上签约、学生档案转寄等多项工作顺利开展的基础,请广大毕业 生相互提醒,准确上报。

一、生源信息填报

(一) 授权登录

1. 打开微信,搜索微信小程序"广东大学生就业创业",进入 "智慧办事大厅"。

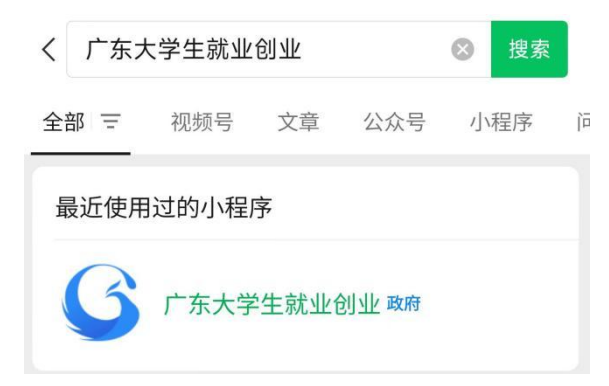

2. 进入"广东大学生就业创业"官方小程序首页自动显示授 权温馨提示,点击"**开始授权"**弹出小程序授权窗口。

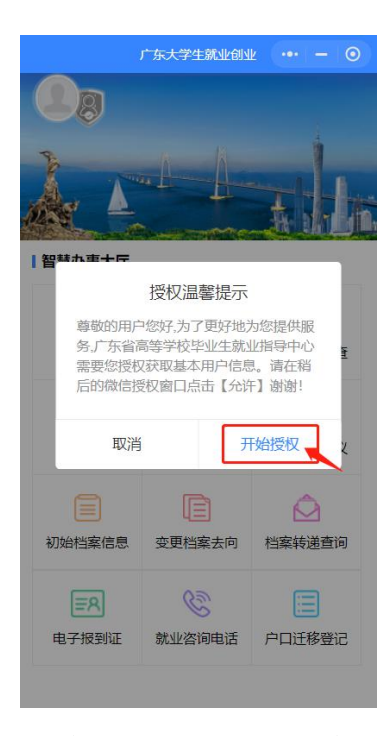

3.如果之前没有允许微信授权则取消返回首页后,在小程序 首页点击"头像"或"智慧办事大厅"的功能按钮,还会弹出授 权温馨提示,直到允许授权为止。

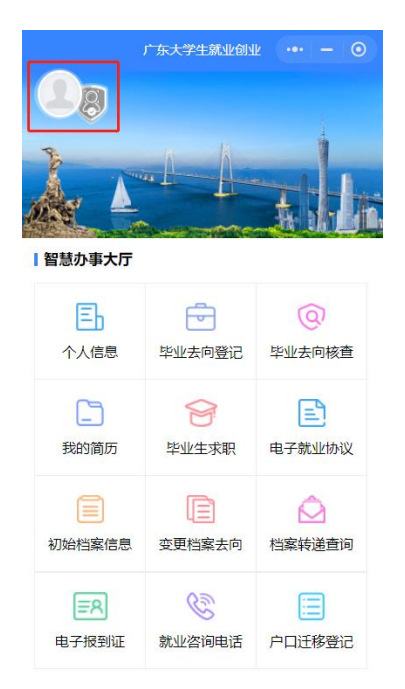

4. 允许微信授权后,即完成登录。

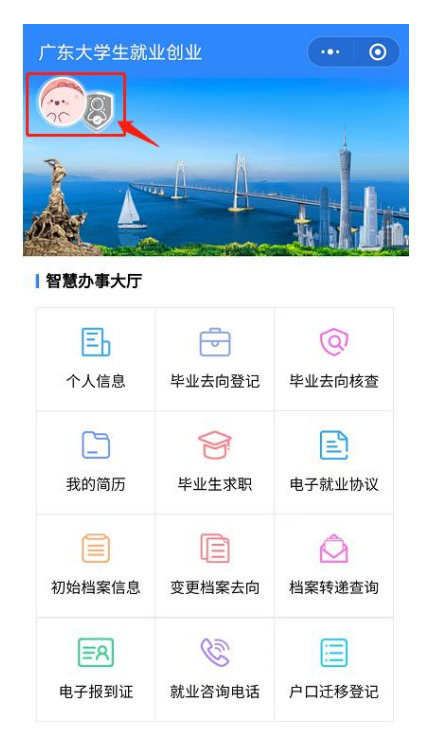

(二) 学籍绑定

【重要提示】中国内地学生需要进行"实名认证+学籍绑定", 港澳台学生只需操作完成"学籍绑定"即可。

1. 中国内地学生

(1)进入"广东大学生就业创业"官方小程序,在首页左上角找到"用户登录",点击后出现一个弹窗,出现两个选项:
"中国内地学生""港澳台学生",选择"中国内地学生"选项。
毕业研究生在本科期间曾在该小程序绑定学籍,需点击左上角头像处先解绑,再重新绑定至2024年。

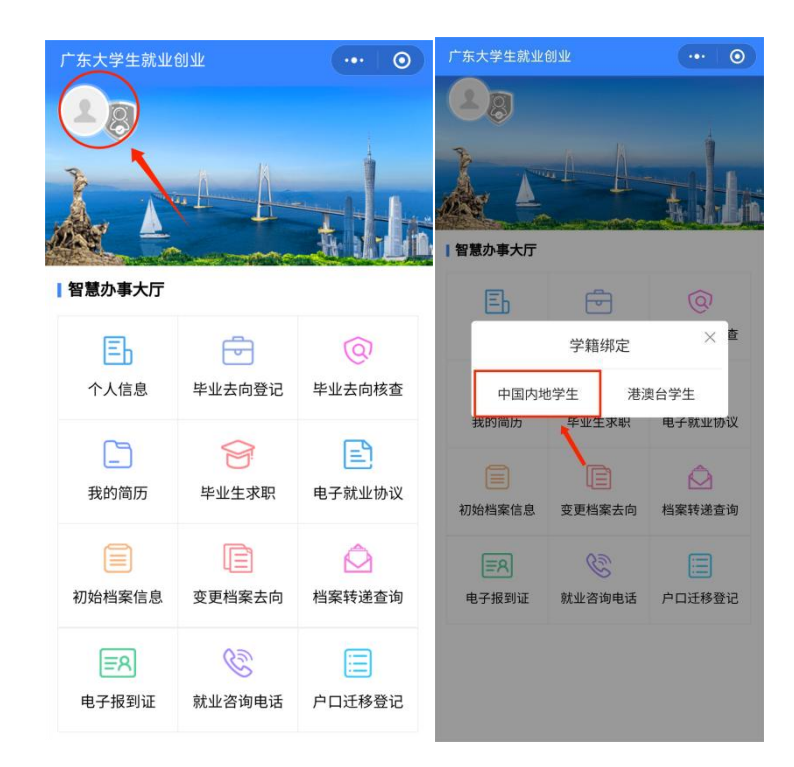

2. 进入"学籍绑定"页面,点击"开始验证",并完成人脸 识别身份认证。

| く 学籍绑定 ・・・ 〇                     | ×              |
|----------------------------------|----------------|
| 填写身份证信息                          | 屏幕即将闪烁,请保持姿势不动 |
| 1.请填写本人的姓名和身份证号<br>2.姓名中的生僻字不用填写 | 8              |
| <b>姓名</b> 请输入姓名                  | Constant Bar   |
| <b>身份证号</b> 请输入身份证号              | - Alb          |
|                                  |                |
| 开始验证                             |                |

"刷脸"成功后,进行"学籍绑定",输入手机号、验证码(无法绑定时尝试通过学号进行绑定),点击提交,提交后显示学籍绑定成功,点击完成即可。

| く 学籍绑定        |                 | ••• 0  | ① 学籍绑定 |              | ••• | 0 |
|---------------|-----------------|--------|--------|--------------|-----|---|
| 绑定学籍信息        | ļ               |        |        | $\bigotimes$ |     |   |
| 1.通过姓名无法<br>定 | s<br>绑定学籍,可选择通ì | 过学号进行绑 |        | 学籍绑定成功       |     |   |
| 之<br>2.需要验证手材 | 1号才能绑定学籍        |        | 个人信息   |              |     |   |
| 身份证号码         |                 |        | 姓名     |              |     |   |
| ● 姓名          |                 |        | 证件号    |              |     |   |
| 〇 学号          | 请输入学号           |        | 学号学校   | 华南农业大学       |     |   |
| 手机号           | 请输入11位手机号       | 获取验证码  | 毕业年份   | 2024         |     |   |
| 验证码           | 请输入验证码          |        |        |              |     |   |
| 选择绑定的毕        | 业年份             |        |        | 完成           |     |   |
| • 2024 本科     | 斗生毕业            |        |        |              |     |   |
|               | 提交              |        |        |              |     |   |
|               | 返回              |        |        |              |     |   |
|               |                 |        |        |              |     |   |

4. 学籍绑定完毕,进入小程序首页的登录状态。

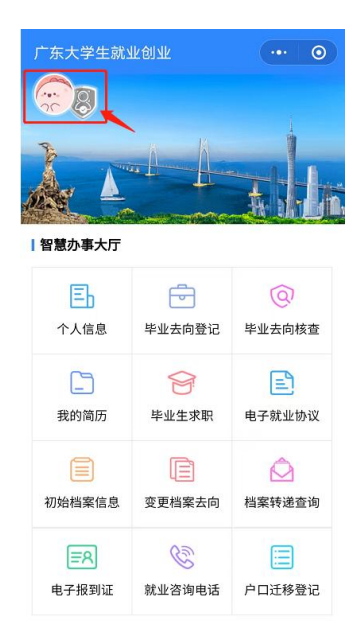

## ● 港澳台籍学生

 1.进入"广东大学生就业创业"官方小程序,在首页左上角 找到"用户登录",点击后出现两个弹窗"中国内地学生""港澳 台学生",选择"港澳台学生"。

| 广东大学生就:             | 业创业    | ·•• 0   |   | 广东大学生就业   |               | •••   ••    |
|---------------------|--------|---------|---|-----------|---------------|-------------|
| <b>8</b>            |        |         |   | 28        |               | 4           |
| L                   |        |         | 4 |           |               | <b>THE</b>  |
|                     | à      | A druge |   | 智慧办事大厅    |               |             |
| 智慧办事大厅              |        |         |   | Ē         |               | Q           |
| Ēb                  | 5      | @       |   | -         | 学籍绑定          | × Æ         |
| 个人信息                | 毕业去向登记 | 毕业去向核查  |   | 中国内地      | 地学生 港湖        | 奥台学生        |
|                     |        | E       |   | 42031010J | 平亚主水帜         | HT MIL MIX  |
| 我的简历                | 毕业生求职  | 电子就业协议  |   | 初始档案信息    | (三)<br>变更档案去向 | A<br>档案转递查询 |
|                     |        | Ô       |   | ER        | Ê             |             |
| 初始档案信息              | 变更档案去向 | 档案转递查询  |   | 电子报到证     | 就业咨询电话        | 户口迁移登记      |
| <b>三</b> 名<br>电子报到证 | 就业咨询电话 | 户口迁移登记  |   |           |               |             |

2. "绑定学籍信息"并"提交"。

| く 学籍绑定 ・・・                                | 〇         合 学籍绑定         •••         〇 |
|-------------------------------------------|----------------------------------------|
| 绑定学籍信息                                    | $\overline{\bigcirc}$                  |
| 1.证件号码为必填内容<br>2.通过姓名无法绑定学籍,可选择通过学号;<br>定 | 学籍绑定成功           行绑           个人信息     |
| 3.需要验证手机号才能绑定学籍                           | が名                                     |
| <b>证件号</b> 请输入证件号码                        | 证件号                                    |
| <ul> <li>姓名 请输入姓名</li> </ul>              | 学号                                     |
| ○ 学号 请输入学号                                | 学校 华南农业大学                              |
| <b>手机号</b> 请输入11位手机号 获取                   |                                        |
| <b>验证码</b> 请输入验证码                         |                                        |
| 何                                         | 完成                                     |
| 旋义                                        | -                                      |
|                                           |                                        |
|                                           |                                        |
|                                           |                                        |
|                                           |                                        |

3. 若绑定学籍失败,系统会显示具体原因,请重新绑定,成 功后提交。

| Applicium       | © 1127.AM    | 100 %    | 1  | eeeco Applidium        | r © 1127 AM | 100 %     |
|-----------------|--------------|----------|----|------------------------|-------------|-----------|
| < 字籍绑定          |              |          | 1  | 〈字籍绑定                  |             |           |
| 绑定学籍信           | 息            |          | 11 | 绑定学籍信                  | 息           |           |
| 1. 证件号码为        | 必填内容         |          |    | 1.证件号码2                | 的必填内容       |           |
| 2.通过姓名无<br>进行绑定 | 法绑定学籍,可选     | 择通过学号    | 1  | 2.通过姓名号<br>进行绑定        | 6法绑定学籍,可    | 选择通过学号    |
| 3.需要验证手         | 机号才能绑定学籍     |          |    | 3.需要验证书                | F机号才能绑定学    | 80        |
| 证件号             | 445224197712 | 1000.H   |    | 证件号                    | 4452241977  | 12100034  |
| ● 姓名            | 李四           | _        |    | <ul> <li>姓名</li> </ul> | 李四          |           |
| 0 学             | 未查询到学籍信息     |          |    | 0 学                    | 绑定成功        |           |
| 手机号             | 1382974003   | 获取输证码    |    | 手机号                    | 13829       | REAL REAL |
| 验证码             | 422388       | 已发送 (51) |    | 验证码                    | 422388      | 已发送(5     |
|                 | 提交           |          |    |                        | 提交          |           |
|                 |              |          |    |                        |             |           |

4. 绑定完毕,进入小程序首页的登录状态。

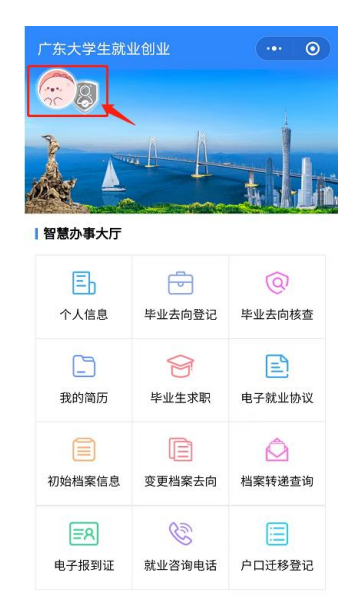

(三) 生源信息上报

1. 点击个人信息,进入生源上报界面。

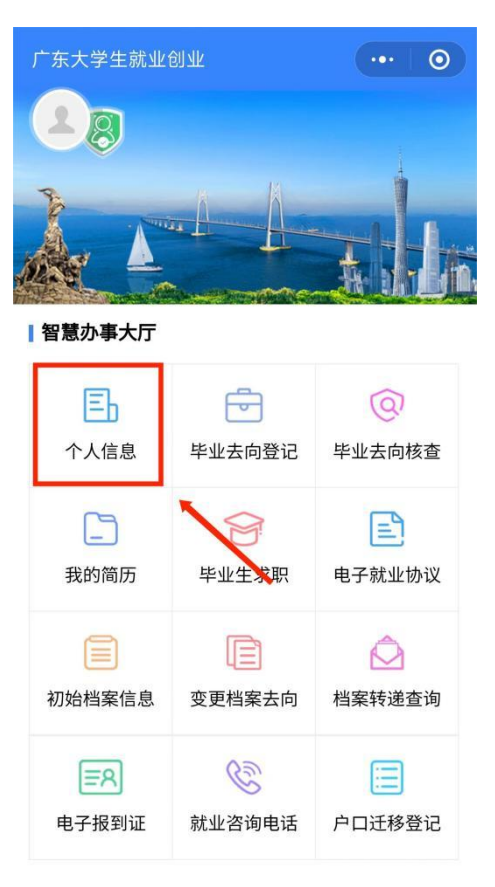

2. 依次填写"学校""个人""其他"三部分信息。

【温馨提示】港澳台学生不显示"现户口所在地"的选项; 定向或委培学生才可以激活输入"定向委培单位"。

(1) 学校:

核对填写个人信息:校区、院系为学院名称;专业有误可选择正确的专业,研究生在选择专业时,还需要查看学制是否正确;

班级为默认班级;政治面貌有误请联系辅导员更改。无误请点击 下一步。

| く生源上报                          |         | •••   •   |
|--------------------------------|---------|-----------|
| <b>1</b><br>学校                 | 2<br>↑人 | — 3<br>其他 |
| 个人信息                           |         |           |
| 姓名<br>证件号<br>学号<br>学校<br>*政治面貌 | 华南农业大学  |           |
| 学校专业信息                         |         |           |
| *校区                            | 请选择校区   | >         |
| *院系                            | 请选择院系   | >         |
| *专业                            | 请选择专业   | >         |
| *班级                            | 请选择班级   | >         |
| 学历                             |         |           |
| 学制                             |         |           |
|                                | 下一步     |           |

(2) 个人:

详细填写个人及家庭相关信息,所有带星号的为必填项。另 外要特别注意生源地的填写,务必要准确且详细到县区,生源地 是指除了临时集体户口外的现户口所在地,分两类情况:一是户 口没有迁移到学校的,生源地为现户口所在地;二是户口迁移到

## 学校的,生源地为高考时户口所在地。无误请点击下一步。

| く 生源上报                           |                         |   |
|----------------------------------|-------------------------|---|
| <ul><li>一</li><li>学校</li></ul>   | 2     3       个人     其他 |   |
| 个人信息                             |                         |   |
| 姓名<br>证件号<br>学号<br><b>*</b> 政治面貌 |                         |   |
| 学校专业信息                           |                         |   |
| *高中毕业学校                          | 请输入毕业学校                 |   |
| *生源地 🛛 🕐                         |                         | > |
| *高考户口地 🛛 🖉                       | 请选择高考户口地                | > |
| *高考户口地址                          | 不需要输入省市区/县的名称           |   |
| *现户口地区 🖉                         | 请选择现户口地区                | > |

| *手机号    | 请输入手机号        |   |
|---------|---------------|---|
| *电子邮箱   | 请输入电子邮箱       |   |
| *QQ     | 请输入QQ         |   |
| *微信号    | 请输入微信号        |   |
| *家长联系电话 | 请输入家长联系电话     |   |
| *家庭地区   | 请选择家庭地区       | > |
| *家庭地址   | 不需要输入省市区/县的名称 |   |
| *家庭地址邮编 | 请输入家庭地址邮编     |   |
| *证件照    |               |   |
| 上一步     | 下一步           |   |

(3) 其他:

核对、填写个人信息,无误请点击确定。

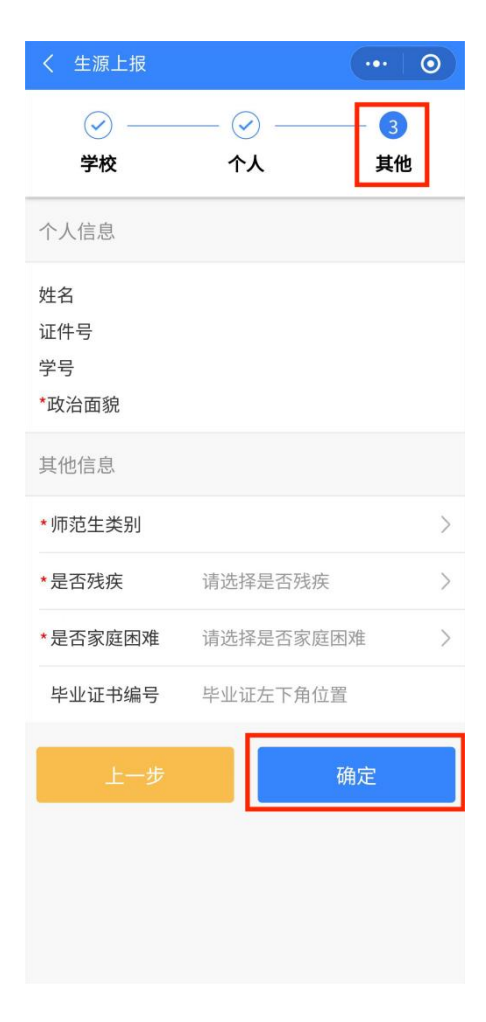

3. 所有信息再次核对,有误的点击返回再次修改,无误后点击提交。

| く 生源上报            | ••• | 0 |
|-------------------|-----|---|
| $\langle \rangle$ |     |   |
| 生源信息确认,请点击底部"提交"  | 按钮! |   |
| 姓名                |     |   |
| 证件号               |     |   |
| 学号                |     |   |
| 学校      华南农业大学    |     |   |
| 高中毕业学校            |     |   |
| 校区                |     |   |
| 院系                |     |   |
| 专业                |     |   |
| 班级                |     |   |
| 生源地               |     |   |
| 高考户口地             |     |   |
| 高考户口地址            |     |   |
| 现户口地区             |     |   |
| 现户口地址             |     |   |
| 手机号               |     |   |
| 电子邮箱              |     |   |
| QQ                |     |   |
| 微信号               |     |   |
| 家长联系电话            |     |   |
| 家庭地区              |     |   |
| 家庭地址              |     |   |
| 家庭地址邮编            |     |   |
| 证件照               |     |   |
| 师范生类别             |     |   |
| 是否残疾              |     |   |
| 是否家庭困难            |     |   |
| 毕业证书编号            |     |   |
| 返回 提:             | 交   |   |

4. 允许业务办理进度通知,以后在所有的申请审核通过或者不通过均会收到广东大学生就业创业公众号发来的相关通知。

| 广东大学生就业(                                | 6U 11K             | ••• •            |  |  |  |  |
|-----------------------------------------|--------------------|------------------|--|--|--|--|
| (1) (1) (1) (1) (1) (1) (1) (1) (1) (1) |                    |                  |  |  |  |  |
|                                         |                    | <b>al</b> h      |  |  |  |  |
| 【智慧办事大厅                                 |                    |                  |  |  |  |  |
| <b>三</b><br>个人信息                        | 就业派遣               | <b>间</b><br>申请改派 |  |  |  |  |
| 三名                                      | <b>上</b><br>电子就业协议 | <b>公</b><br>档案查询 |  |  |  |  |
| ~                                       | _                  | 00               |  |  |  |  |
| ○ 广东大学生!                                | 就业创业 申请            |                  |  |  |  |  |
| 发送一次以下消                                 | 自息                 |                  |  |  |  |  |
| ✓ 业务办理进度通知                              |                    |                  |  |  |  |  |
|                                         |                    |                  |  |  |  |  |
| 取                                       | 消                  | сі <del>т</del>  |  |  |  |  |
| 〇总                                      | 是保持以上选择,不再         | 再询问              |  |  |  |  |

## 二、电子简历填报

1.搜索微信小程序"广东大学生就业创业",进入"智慧办事 大厅"。

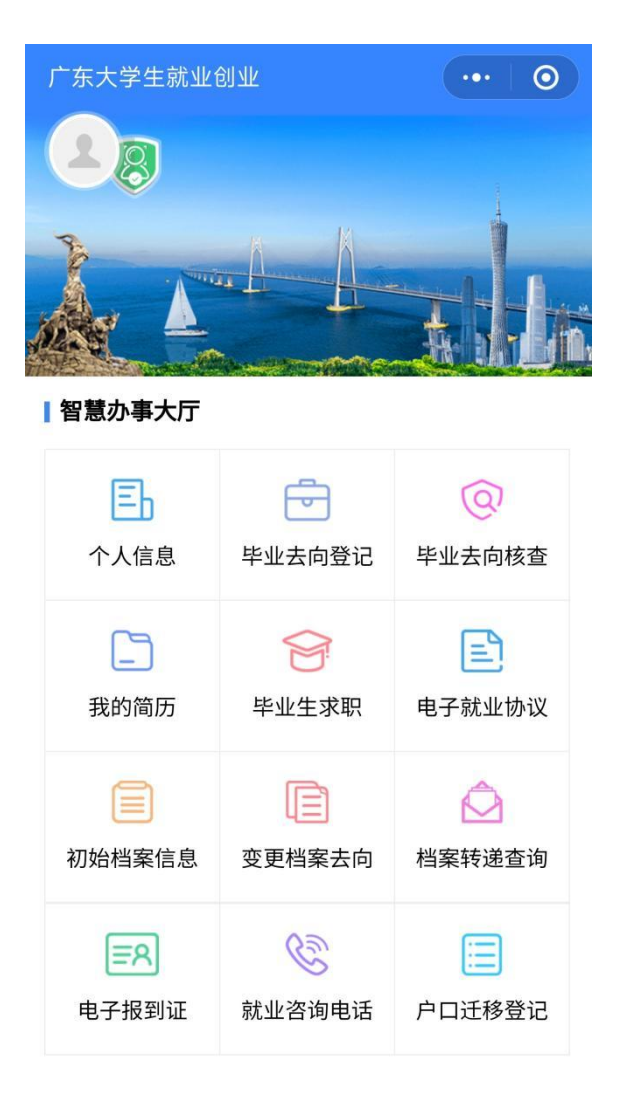

2. 点击"毕业生求职"模块,如已绑定学籍的同学即可完善简历并投递。

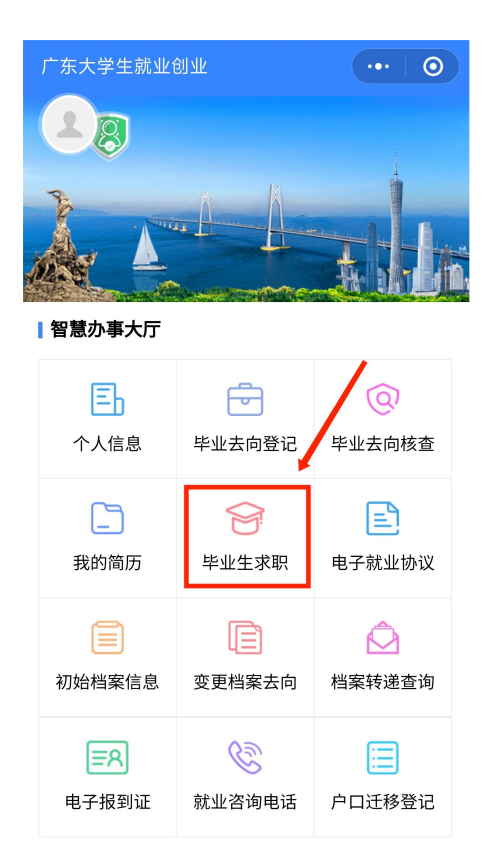

3. 如尚未绑定身份信息的同学,请先绑定身份信息,港澳台 同学可根据提示指引进行身份信息填报及电子简历的撰写提交。

| 广东大学生就业         | EU AF           | ••• 0                                                                                                    | く 学籍绑定 | ••• 0           |
|-----------------|-----------------|----------------------------------------------------------------------------------------------------|--------|-----------------|
| 23              |                 | 绑定学籍信                                                                                                    | 息      |                 |
| <u>kat talk</u> |                 | 1.通过姓名无法绑定学籍,可选择通过学号进行绑<br>定<br>2.需要验证手机号才能绑定学籍                                                                                                    |        |                 |
| 智慧办事大厅          |                 |                                                                                                    | 身份证号码  |                 |
| Eh              | Ē               | Q                                                                                                    | ● 姓名   |                 |
|                 | 学籍绑定            | × 查                                                                                                    | ○ 学号   | 请输入学号           |
| + R + 4         | 1. MA 14 18     | 14 HH                                                                                                    | 手机号    | 请输入11位手机号 获取验证码 |
| 中国内北            | 2字主 港湾<br>毕业生求职 | 电子就业协议                                                                                                    | 验证码    | 请输入验证码          |
| 初始档案信息          | <b>使更档案去向</b>   | 松子 (1)     水 (1)     水 (1) | 选择绑定的  | 毕业年份            |
| ER              | E               |                                                                                                    |        |                 |
| 电子报到证           | 就业咨询电话          | 户口迁移登记                                                                                                    |        | 提交              |
|                 |                 |                                                                                                    |        | 返回              |
|                 |                 |                                                                                                    |        |                 |

4. "创建电子简历",必填项填写完成(完善度需≥60%)的
 同学方可投递简历。

| 招聘频道                                         |                                                 | •••                                                   | $\mathbf{O}$ |
|----------------------------------------------|-------------------------------------------------|-------------------------------------------------------|--------------|
| July State                                   | 创建电子                                            | 简历<br>「 一 一 一 一 一 一 一 一 一 一 一 一 一 一 一 一 一 一           |              |
| 招聘活动                                         | <b>动专场</b> 发现职业目标                               | <u></u>                                               | >            |
|                                              | 广东省2024)<br>系列供需!                               | a<br>音通高校毕<br>见面活动                                    | 业生           |
| 企业推荐                                         | <b>身</b> 发现靠谱公司                                 | Z                                                     | 查看更多         |
|                                              | 中国人民人寿保<br>金融/保险   50人以<br>五险一金 晋升空<br>环境优美 周末双 | <b>验股份有限公司》</b><br>下 □ 汕尾市<br>间大 <sup>带薪病假</sup><br>休 | 山尾…          |
| 在招职位:                                        | 客户服务中心等1                                        | 个职位                                                   | 返回中心         |
| <b>⑧ 唐宝昌能</b><br>Index American<br>明<br>招聘频道 | 深圳市德宝智能<br>机械/电子   100人-                        | <b>科技有限公司</b><br>499人   深圳市<br>・<br>我岗位 イ             |              |

5.点击"我的简历"中的头像,上传符合要求的免冠照片。 照片适用于系统中的求职简历、电子就业协议、毕业去向登记等多个服 务场景。(证件照片经过公安部后台校验,符合国家证件照标准)。

| 〈 头像与证件照 ···· │ ⊙                                                         | く我的简历          | •••   •• |
|---------------------------------------------------------------------------|----------------|----------|
| <b>证件照操作示例</b><br>请仔细查看拍照图例并制定完成本人证件照采集,该<br>照片会使用在以下场景。如图所示:             | ┃基础信息 必填       | Ľ        |
|                                                                           | 1 寸 职 业 照      |          |
|                                                                           | <b>求职意向</b> 必填 | Ľ        |
| e e                                                                       | 求职状态:          |          |
| 电子简历 电子派遣 就业协议                                                            | 期望行业:          |          |
| 证件照建议                                                                     | 期望职位:          |          |
| 1、建议不要上传与衣服相同颜色背景的照片,保证                                                   | 期望城市:          |          |
| 对比度足够好且画面清晰<br>2、请穿戴整齐,建议穿正装或有领的衣服                                        | 期望薪水: 12K-20K  |          |
| 3、照片中只有一人并且正对上半身,建议采用竖屏<br>拍照,横屏拍照或人像不在居中位置容易失败<br>4、建议不要遮挡或佩戴眼镜,化妆建议仅化淡妆 | 技能标签: 推广   业务  |          |
| 拍照                                                                        | 自我评价 必填        |          |

接下来,毕业生可以返回企业列表、职位列表,搜索心仪 的职位并进行简历投递。平台将进行岗位智能匹配并推送给已 提交简历的毕业生,请已提交简历的毕业生注意在【毕业生求 职】-【个人中心】-【职位推荐】查收职位信息。